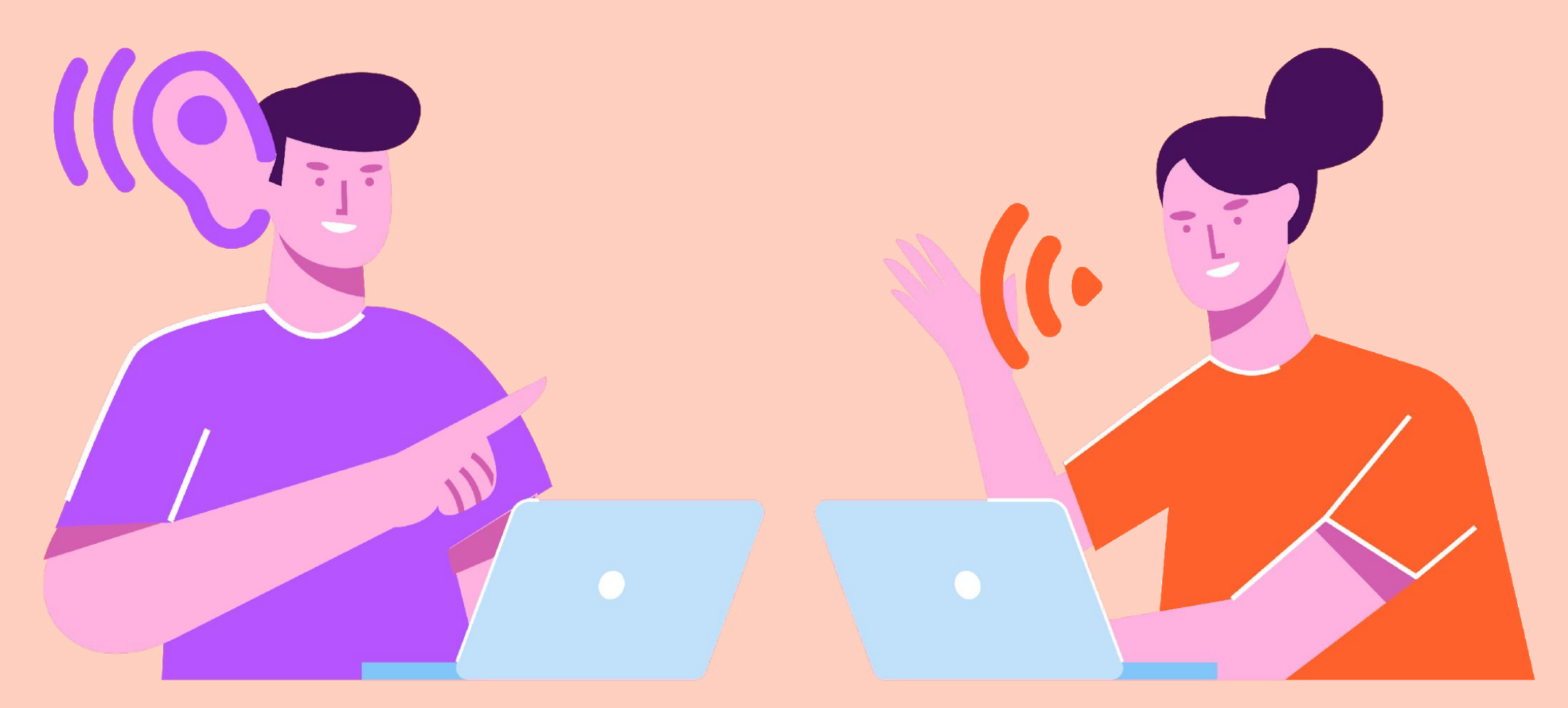

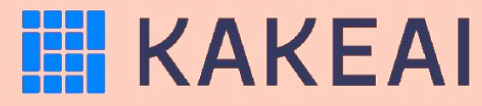

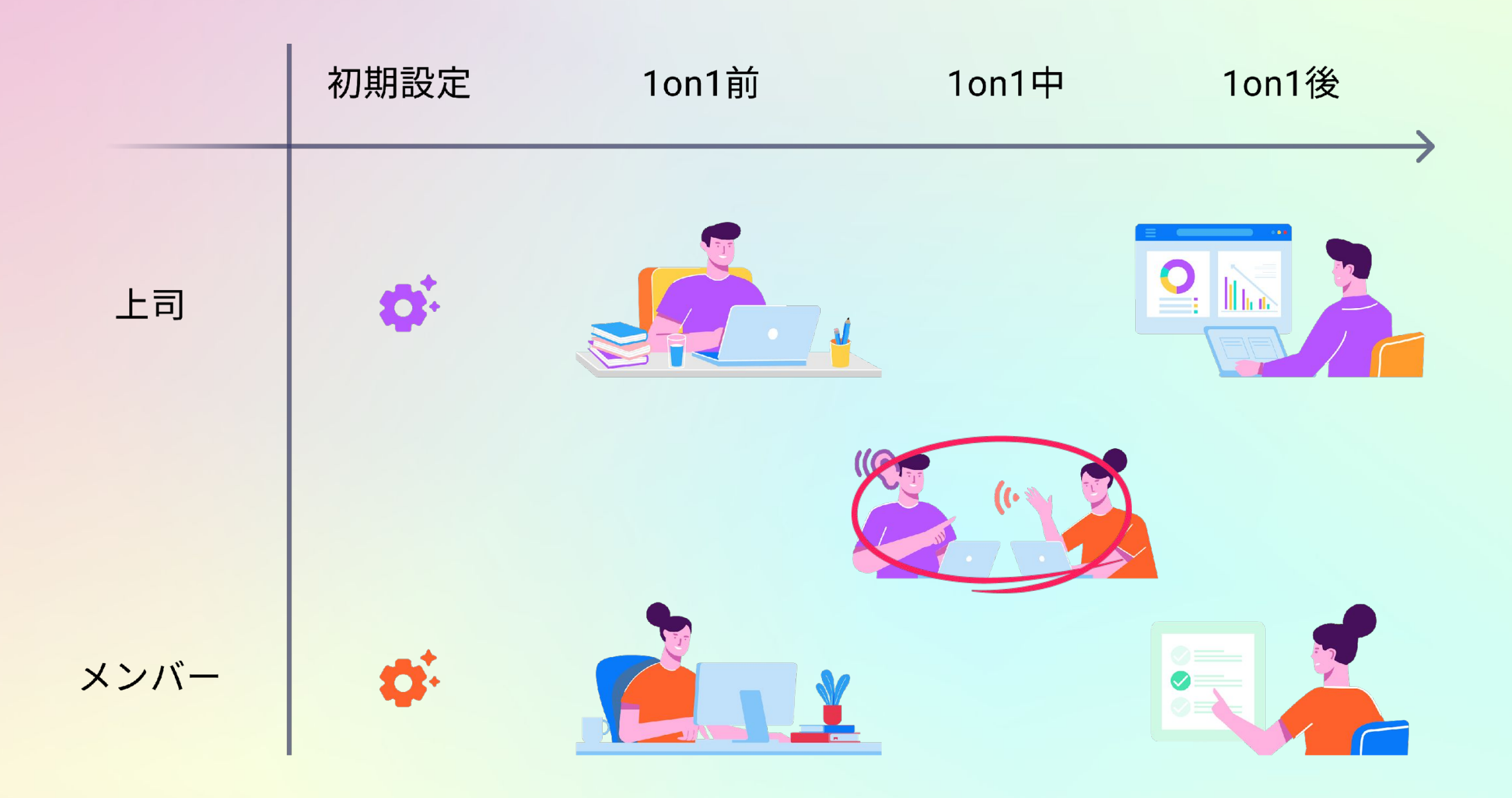

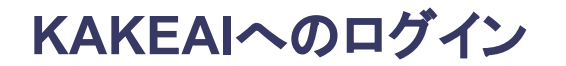

| $\leftrightarrow$ $\rightarrow$ C $\triangle$ $$ kakeai.com | 🕶 Q ☆ 🧕 🔚 🕼 🤹 🖉 🗐 🖄 🛸 🚺 — 時停止中) 🗄      |
|-------------------------------------------------------------|----------------------------------------|
|                                                             |                                        |
|                                                             | ようこそ!<br>メールアドレスを入力してください。             |
| ((6)                                                        | ID (メールアドレス)<br>XXXXXXXXX@kakeai.co.jp |
|                                                             |                                        |
|                                                             |                                        |
|                                                             |                                        |

まずは、KAKEAI(<u>https://kakeai.com/</u>)にアクセス。普段お使いの @fujitsu.comのメールアドレスを入力して、「次へ」を押してください。 Office365アカウントにサインインしている場合は、そのままKAKEAIのトップページが表示されます。 Office365アカウントからサインアウトしている場合は、サインインしてください。<u>https://kakeai.com/</u>

\* @jp.fujitsu.comのメールアドレスでは、KAKEAIにログインできません。必ず、 @fujitsu.comのメールアドレスを入力してください。

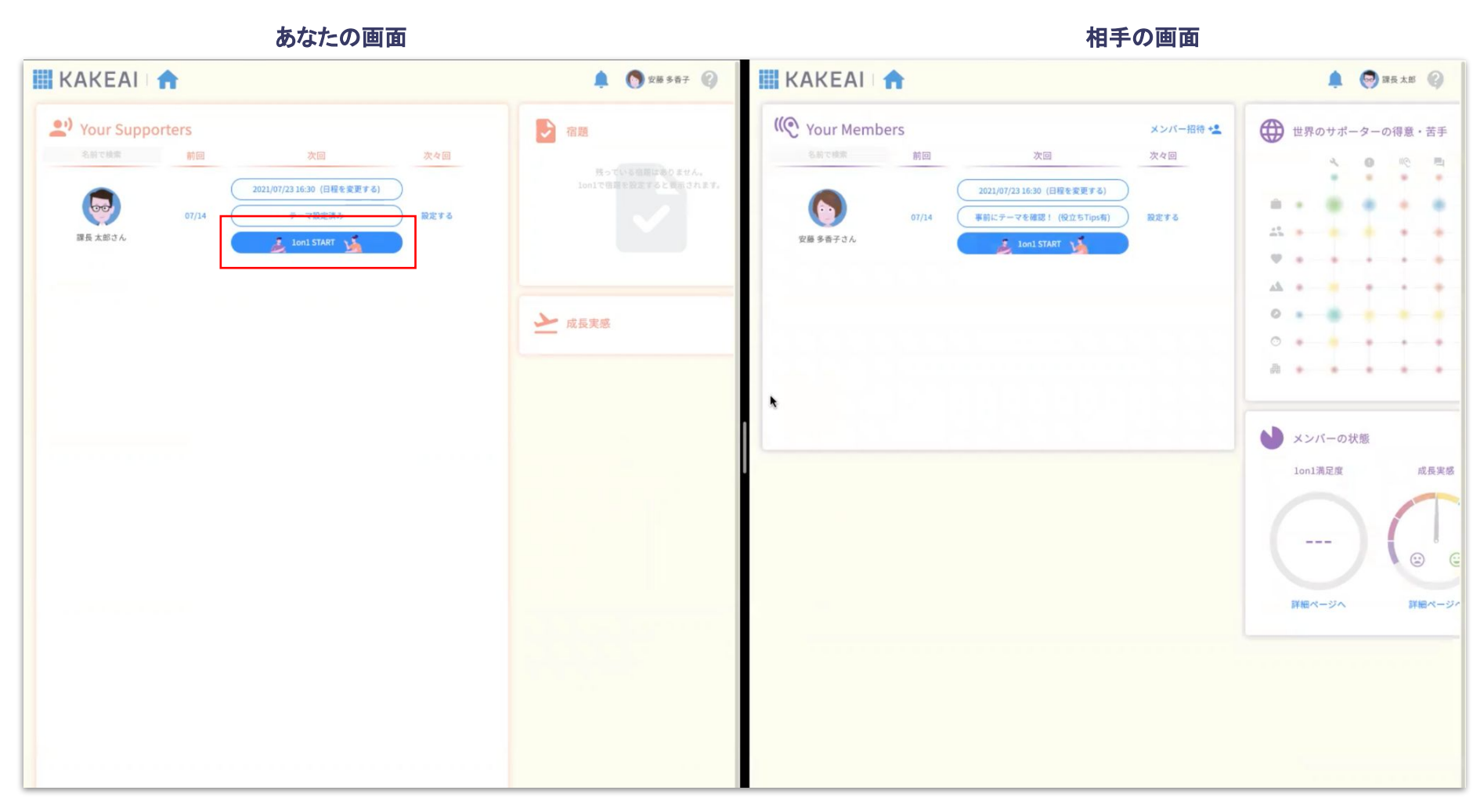

1on1の時間になったら、2人双方で1on1 STARTのボタンを押します。

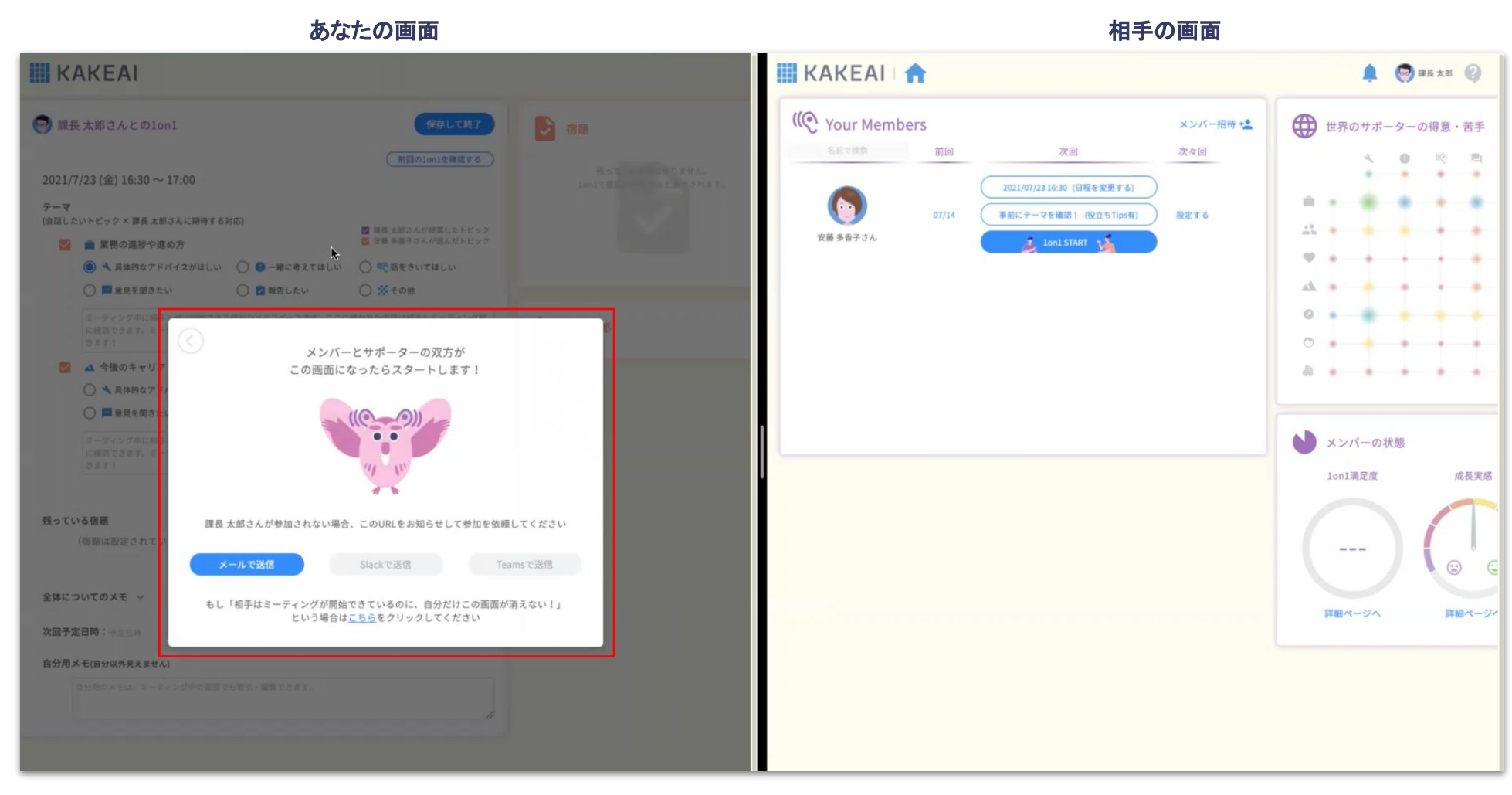

相手がまだ1on1 STARTのボタンを押していないときには、待機中のポップアップ画面が表示されます。

あなたの画面

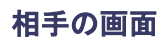

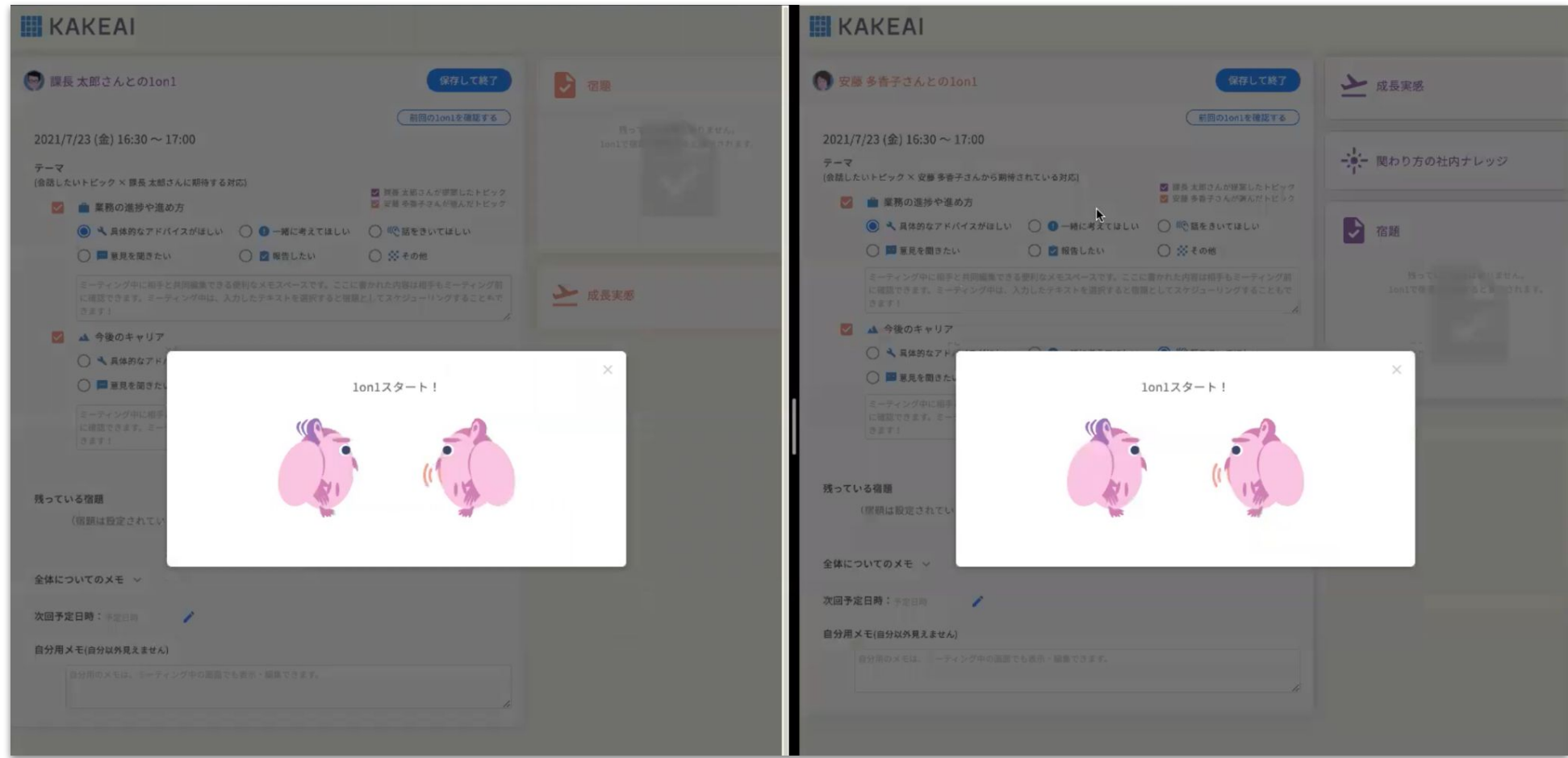

双方の画面が表示されたら1on1スタート!

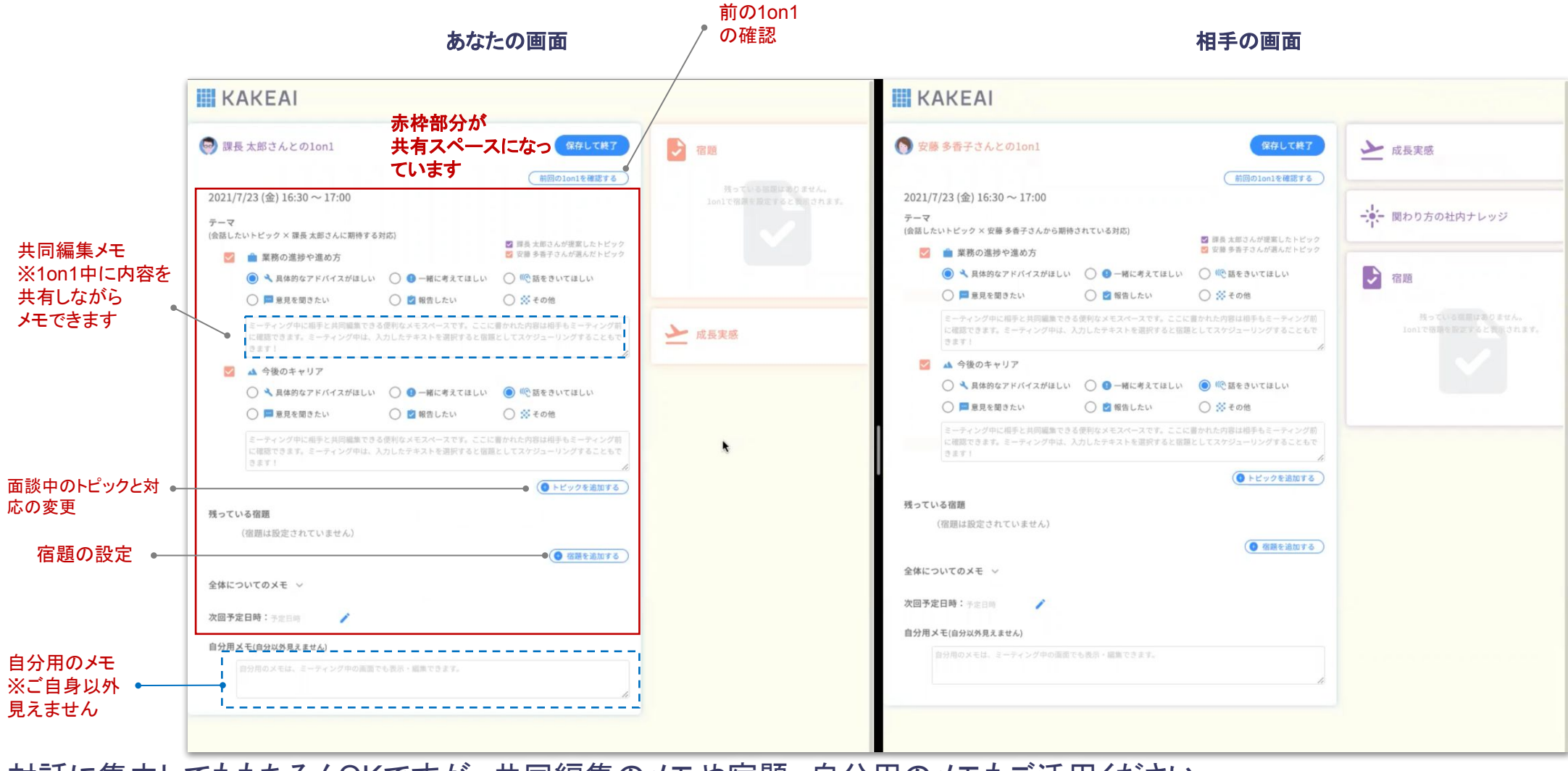

対話に集中してももちろんOKですが、共同編集のメモや宿題、自分用のメモもご活用ください。

あなたの画面

相手の画面

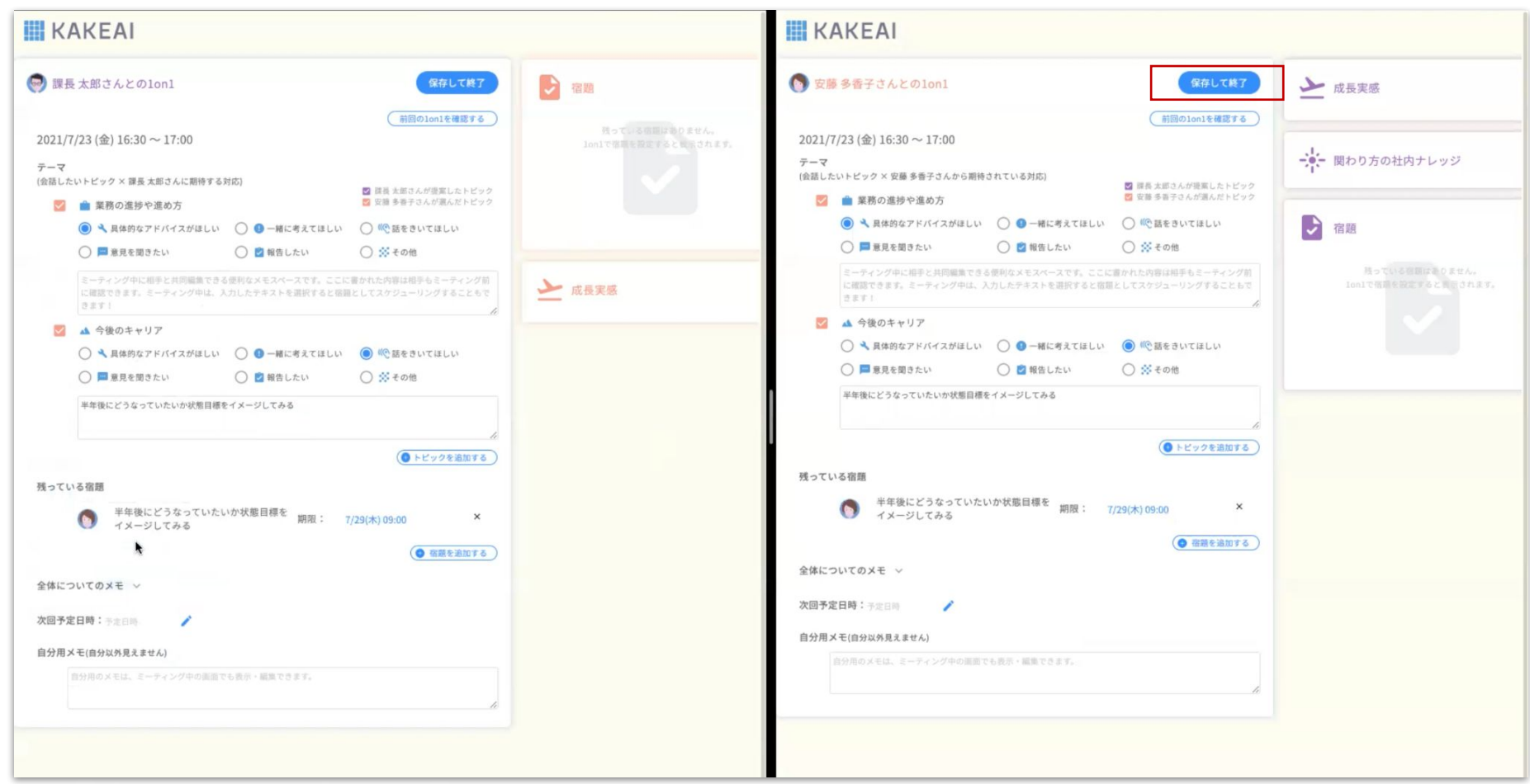

1on1が終了したら、保存して終了のボタンを押します。

あなたの画面

相手の画面

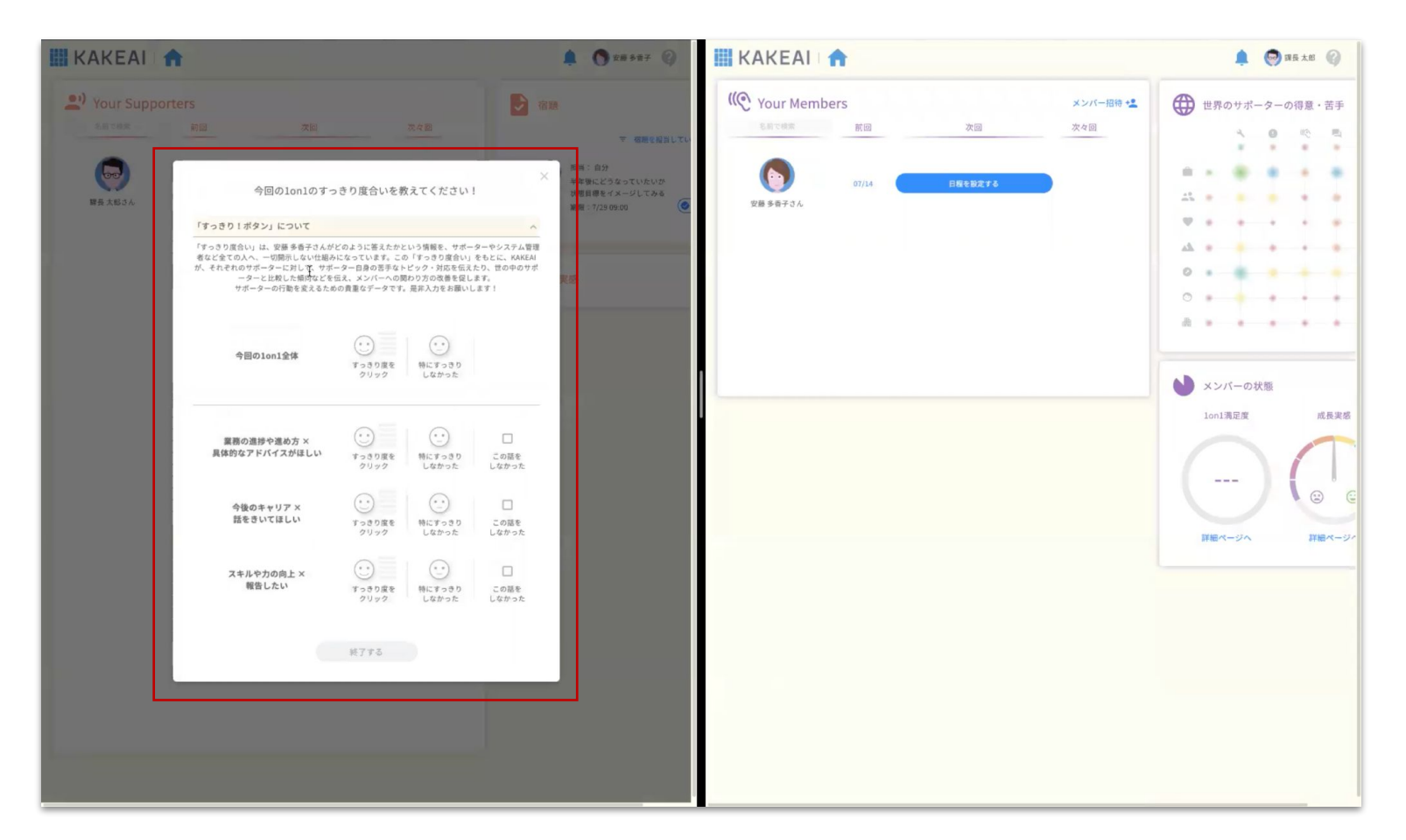

保存して終了ボタンを押すと、メンバーにはすっきりボタンが表示されます。

「すっきり度合い」は、どのように答えたかという情報を、サポーターやシステム管理者など全ての人へ、一切開示しない仕組みになっています。この 「すっきり度合い」をもとに、KAKEAIが、それぞれのサポーターに対して、サポーター自身の苦手なトピック・対応を伝えたり、世の中のサポーターと比 較した傾向などを伝え、メンバーへの関わり方の改善を促します。

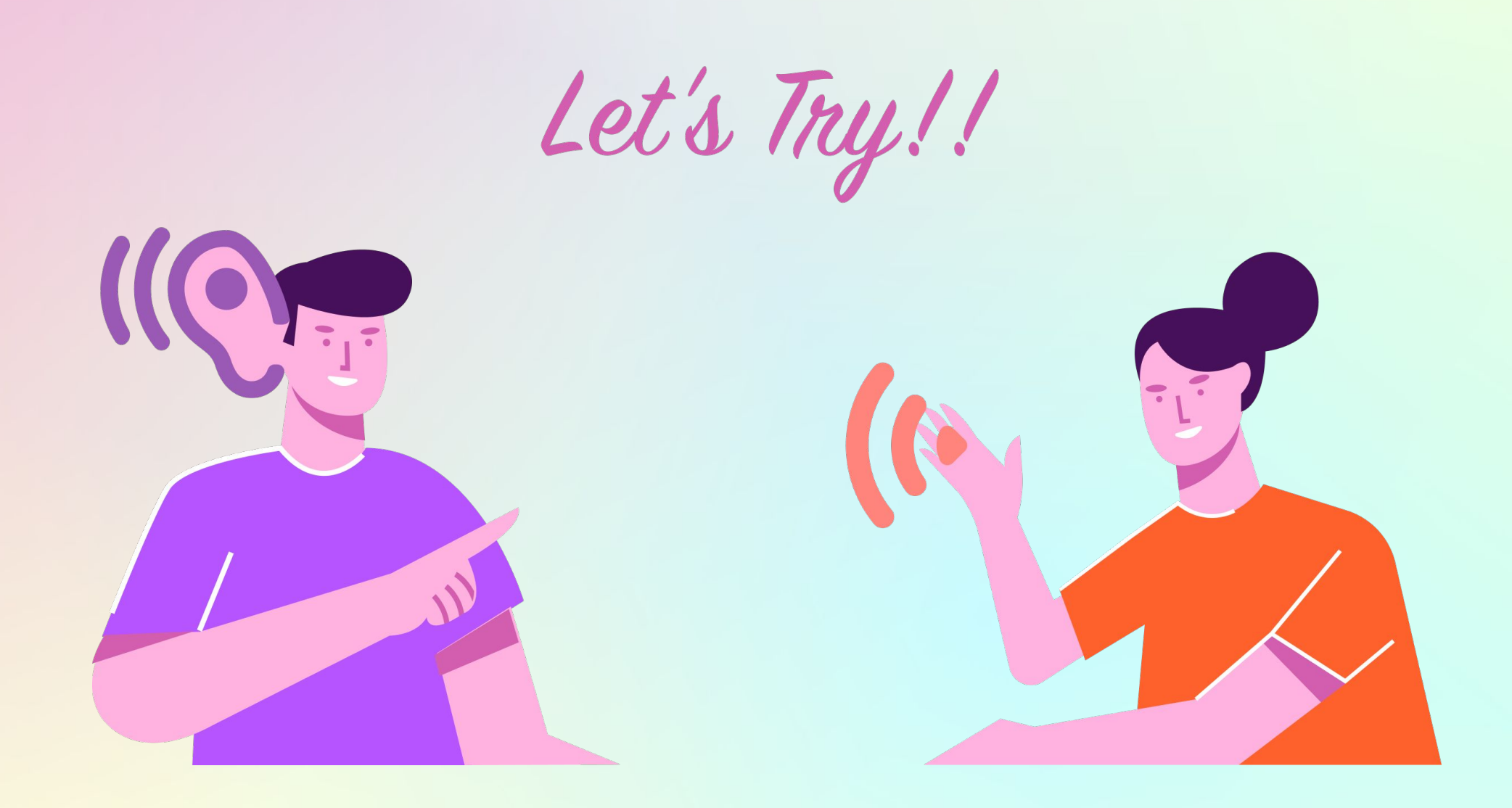

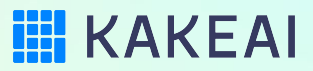